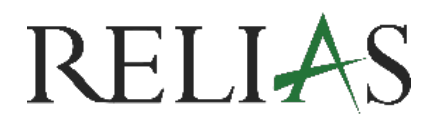

## Richtlinie Pro Genehmigung durch "Prüfende Person"

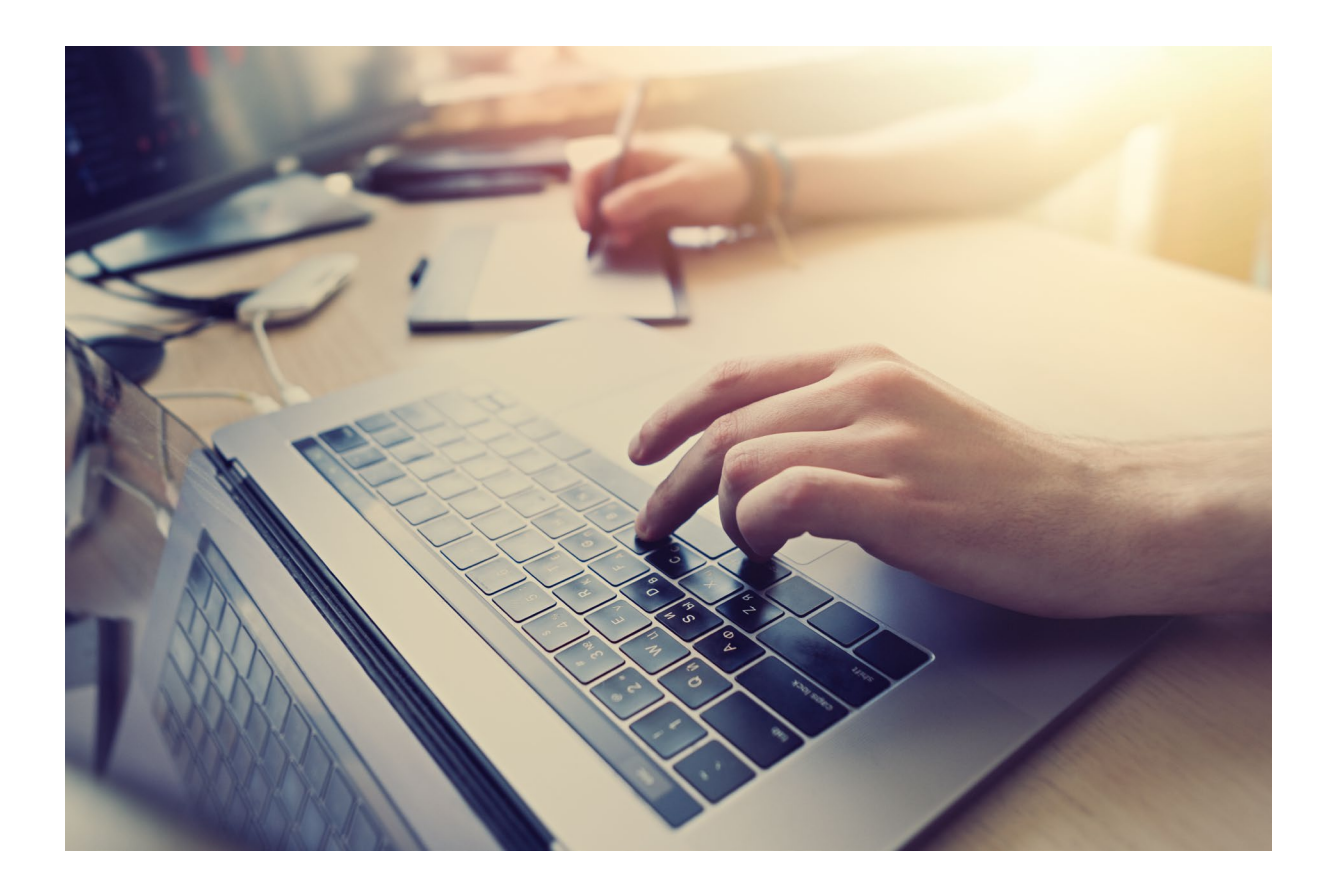

## **GENEHMIGUNG DURCH PRÜFENDE PERSON**

Im Rahmen der Richtlinienverwaltung übernehmen prüfende Personen eine wichtige Rolle bei der Qualitätssicherung von Richtliniendokumenten. Nachdem das zugehörige Dokument durch eine\*n Editor\*in erstellt und zur Prüfung freigegeben wurde, besteht Ihre Aufgabe darin, den Inhalt sorgfältig zu überprüfen.

Sie genehmigen das Dokument oder hinterlegen Anmerkungen, sodass es bei Bedarf überarbeitet oder zur Veröffentlichung freigegeben werden kann.

Dieser strukturierte Ablauf gewährleistet eine klare Aufgabenverteilung, fördert die Nachvollziehbarkeit und trägt zu einem effizienten und transparenten Freigabeprozess im Rahmen des Richtlinienmanagements bei.

## Zugewiesene Aufgabe

Nach der Zuweisung der Aufgabe erhalten Sie vom System eine E-Mail-Benachrichtigung mit der Aufforderung, die Aufgabe zu bestätigen bzw. anzunehmen. Klicken Sie hierzu auf den in der E-Mail enthaltenen Link (siehe Abbildung 1)

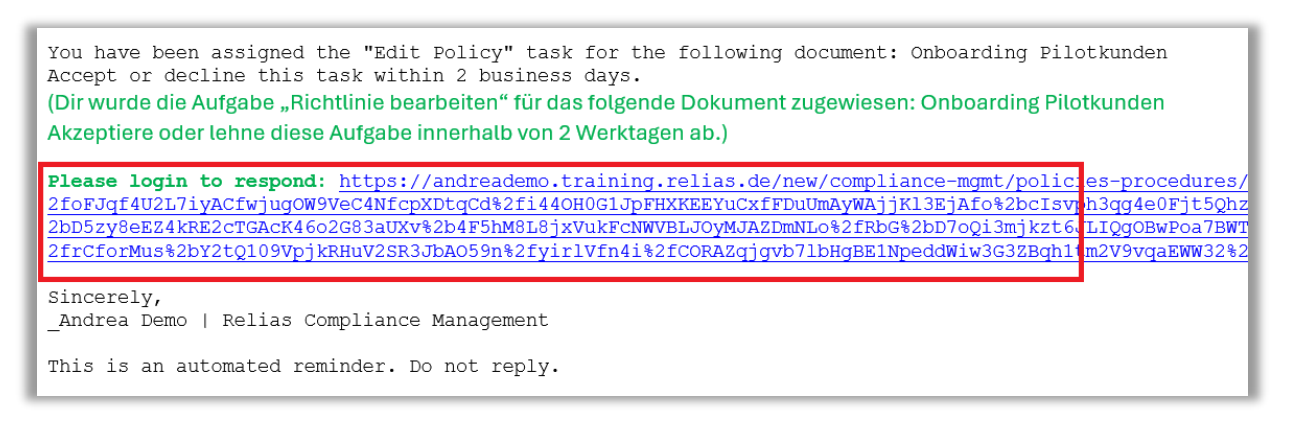

Abbildung 1 – Informations-Mail zur Aufgabenzuweisung

In der Abtretungsanfrage haben Sie die Möglichkeit, die Aufgabe zu akzeptieren oder abzulehnen (siehe Abbildung 2).

| Abtretungs-Anfrage                                                                                                    |                                      |
|----------------------------------------------------------------------------------------------------|--------------------------------------|
| Status: Ausstehend                                                                                                    |                                      |
| Onboarding Pilotkunden Cerrehmigende Person                                                                                                    | Antwort von:<br>März. 28, 2025 11:03 |
| Name Richtlinien<br>Inhaber*in hat Ihnen eine Rollenanfrage für die Rolle Genehmigende Person im<br>Rahmen der Richtlinie Onboarding Pilotkunden gesendet. Bitte prüfen Sie die Anfrage<br>und entscheiden Sie, ob Sie diese akzeptieren oder ablehnen möchten. |                                      |
|                                                                                                    | Ablehnen Akzeptieren                 |

Abbildung 2 – Abtretungsanfrage bestätigen

Mit dem Akzeptieren der Anfrage erhalten Sie automatisch eine weitere E-Mail mit der zugewiesenen Aufgabe. Klicken Sie auf den darin enthaltenen Link, um direkt auf die Dashboard-Seite Ihres Relias- Accounts weitergeleitet zu werden. Im Dashboard klicken Sie auf "Ausstehende Genehmigeranfragen", um in Ihren Aufgabenbereich zu gelangen (siehe Abbildung 3).

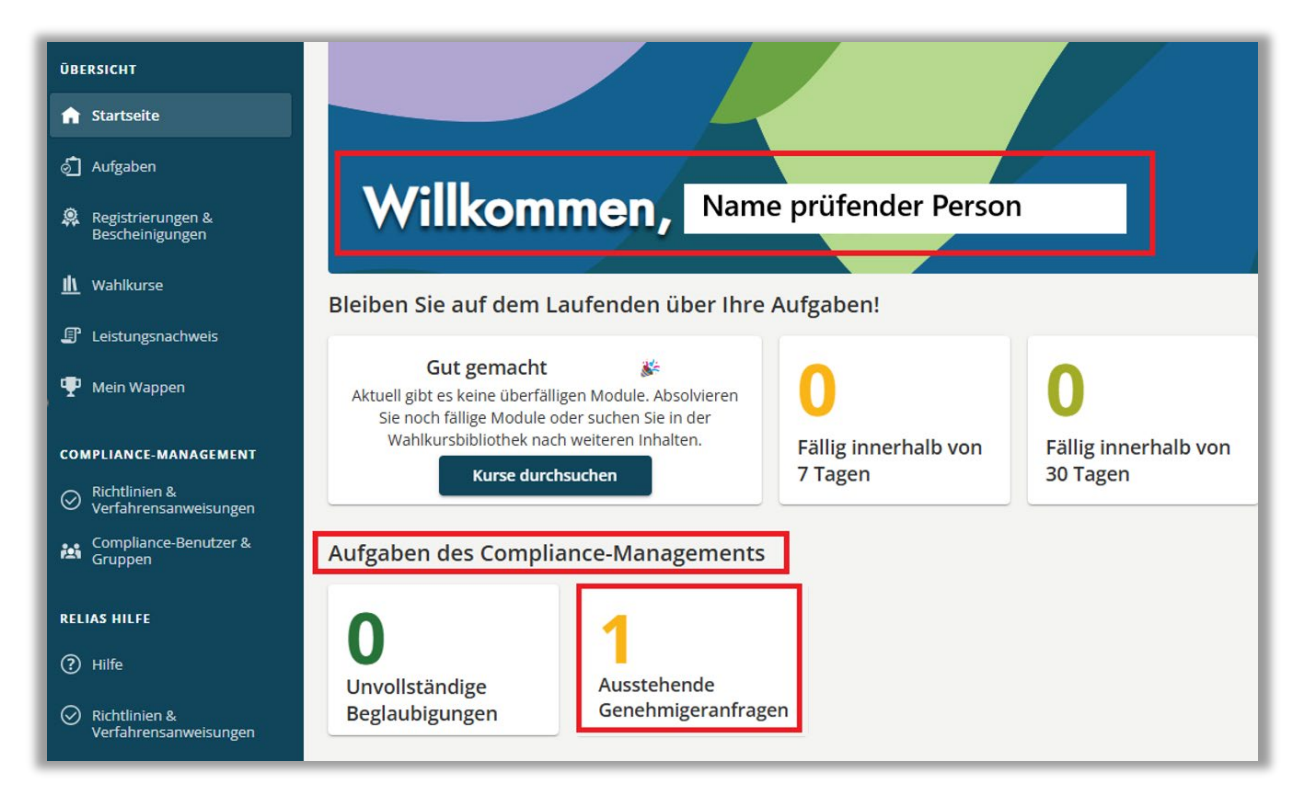

Abbildung 3 – Aufgaben Editor\*in

Im Bereich "Genehmigen" wird Ihnen die Richtlinie angezeigt. Durch einen Klick auf den Button "Starten" können Sie das zugehörige Dokument öffnen und mit Ihren Inhalten vervollständigen (siehe Abbildung 4). Anschließend können Sie das bearbeitete Dokument "zur Bearbeitung zurücksenden" oder "Zur Veröffentlichung genehmigen" (siehe Abbildung 5).

| Aufgaben                                                                                                    |                              |                              |           |                                |
|----------------------------------------------------------------------------------------------------|------------------------------|------------------------------|-----------|--------------------------------|
| Alle Module Lehrpläne                                                                                                    |                              |                              |           |                                |
| Alle         Überfällig         Fällig innerhalb von 7 Tagen           Kein Fälligkeitsdatum         Bescheinigen         Bearbeiten | Fällig innerhalb von 30 Tage | n Fällig innerhalb von 90 Ta | agen      | 🖶 Drucken von Zuweisunge       |
| Anzahl 1 der 1 Ergebnisse                                                                                                    | Sortieren nach Fä            | illigkeitstermin             | - Q Aufga | abe suchen                     |
| Onboarding Pilotkunden<br><sup>•</sup> Genehmigen ≡ Text                                                                             |                              |                              |           | Fällig 4. Apr. 2025<br>Starten |

Abbildung 4 – Aufgabe starten

| Onboarding Pilotkunden                                                                       | APPROVE POLICY                                                                                                    | FÄLLIG 04.04.2025    Name prüfende Person                    |
|----------------------------------------------------------------------------------------------|----------------------------------------------------------------------------------------------------|--------------------------------------------------------------|
| Vird überprüft                                                                               | Beenden Sie die Richtlinienbibliothek Meine Aufgaben                                                                                                    | Zur Bearbeitung zurücksenden Zur Veröffentlichung genehmigen |
| PP_Verantwortliche - Saved to Relias ~                                                       | $\mathcal P$ Search for tools, help, and more (Alt + Q)                                                                                                    | ۲                                                            |
| File Home Insert Layout References Review V                                                  | /iew Help                                                                                                    | Comments 2 Editing ~                                         |
| <sup>1</sup> / <sub>2</sub> ~ <sup>3</sup> Aptos (Body) ~ 12 ~ A <sup>^</sup> A <sup>^</sup> | $\mathbf{B}  I  \underline{\cup}  \underline{\wedge} \lor \land \underline{\wedge} \lor \lor   \vdots \exists \lor \exists \lor \exists \exists \exists \exists \exists \lor \boxtimes \lor$ | ✓ ▲ ~ · · · Normal ~ ▷ Find ~ ↓                              |
|                                                                                              |                                                                                                    |                                                              |
|                                                                                              | Verantwortliche XXX                                                                                                    |                                                              |

Abbildung 5 – Dokumentenansicht für Bearbeitung

Nach der Genehmigung des Dokuments erscheint ein zusätzliches Bestätigungsfenster, in dem Sie nochmals um Ihre Zustimmung gebeten werden (siehe Abbildung 6). Klicken Sie zur finalen Bestätigung bitte erneut auf den angezeigten Button. Anschließend erhalten Sie eine Bestätigungsnachricht, die Sie mit einem Klick auf "Beenden" schließen können (siehe Abbildung 7).

| Bist du sicher?                                                                                                    |                                 |
|----------------------------------------------------------------------------------------------------|---------------------------------|
| Sobald Sie diese Richtlinie genehmigt haben, wird der*die <b>Richtlinien-<br/>Inhaber*in</b> die Möglichkeit haben, diese zu veröffentlichen. |                                 |
| Abbrechen                                                                                                    | Zur Veröffentlichung genehmigen |

| Erfolg!                                                                         |
|---------------------------------------------------------------------------------|
| Sie haben der Veröffentlichung von <b>Onboarding Pilotkunden</b><br>zugestimmt. |
| Beenden                                                                         |

Abbildung 6 – Sicherheitsabfrage zur Genehmigung

Abbildung 7 – Genehmigung beenden